Thank you for choosing an Audi with Audi connect. Complete the following steps to make the best use of all the services.

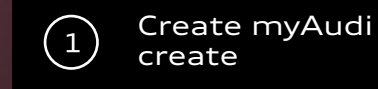

Registration

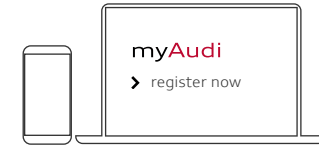

You can register in the myAudi app or at **www.my.audi.com** 

### Define e-mail and password

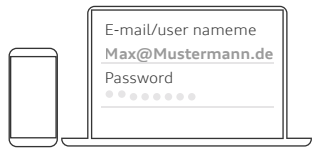

Your e-mail address is your user name

### Add vehicle

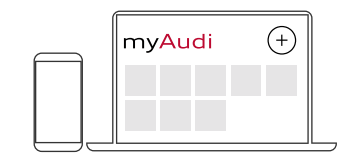

Now visit www.my.audi.com to add your vehicle. Click the "plus" icon in the top right corner to add a vehicle. You will need the vehicle identification number (VIN) of your Audi, which you can find on your vehicle registration certificate (Part 1, section E). Alternatively, you can also use the myAudi app to add your Audi. Go to "My vehicles" to create a vehicle

# Audi Connect Quick Start Guide

200

The availability of Audi connect services is model-specific. The feature "Audi connect security & assistance incl. remote" is only available on select vehicles. An overview of all Audi models with Audi connect and of all the services per model is available at www.audi.ca/connect

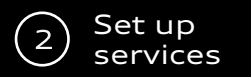

### Equipment:

Audi connect safety & service including vehicle scheduling

The quick start guide for this equipment currently applies to the following vehicles Audi A4 / S4 / Audi A5 / S5 / RS 5, Audi Q5 / SQ5, Audi Q7

### Your personal access:

Verifying and registering as key user gives you access to vehicle scheduling features (such as locking and unlocking from the app). To verify and register as key user, accept the key user agreement (1) on my.audi.com or in the myAudi app, and then log in as key user in the vehicle. You may also add more users as secondary users. You do not need to register for emergency call and online roadside assistance - these two services work straight away without registering.

If have already accepted the key user agreement, you only need to complete the steps in the vehicle (2).

or

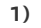

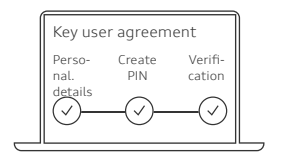

### In myAudi

- Select User Account in the menu and accept the key user agreement
- Enter personal details
- Create a 4-digit PIN
- Select a verification channel\*
  - Audi partner
- Accept general terms and conditions

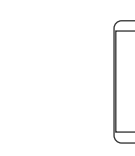

### In the myAudi app

- Open the menu and go to
  - My profile
    - Settings
      - User management
- Then select:
  - Key user agreement
    - Verify now
- The rest of the process is the same as "In myAudi" (see left column) from step 2

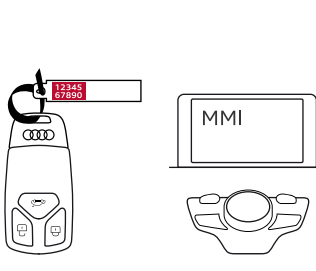

### In the vehicle

- Scratch off the 10-digit vehicle code on the keyring
- Enter the vehicle code and your myAudi user name in the MMI:
  - Audi connect
    - User management
      - Key user
        - Setup key user

Note: Contract data can be viewed and edited at any time in the Audi connect user management in myAudi

### **Option: Audi connect**

### navigation & infotainment

The quick start guide for this equipment currently applies to all vehicles with Audi connect with the exception of the new Audi A6, A7, A8 and Q8.

To use all Audi connect navigation & infotainment services in full, your myAudi account must be connected to your Audi vehicle. You can connect in two different ways:

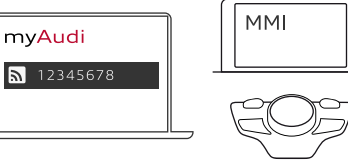

### a) Connect with myAudi user data

To connect your vehicle to myAudi, you can enter your myAudi user data in the MMI<sup>.</sup>

- Audi connect
  - Options
    - Log in
      - Enter the user name and password

### b) myAudi PIN

Alternatively, you can enter the myAudi PIN in the MMI. This is shown in the corresponding vehicle profile in myAudi. The entry is made in the MMI:

- Options
  - Log in
    - Alternatively, enter myAudi PIN

### Congratulations, you can now use your services

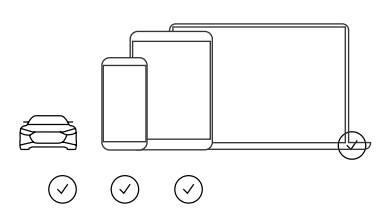

### You can use Audi connect:

- In the vehicle (MMI)
- In the myAudi app (www.audi.ca/connect) e.g., for controlling the vehicle functions
- On the web at www.my.audi.com

Please note that some services must be configured on www.my.audi.com

All services and the various access options can be found on the next page

2)

Audi connect

### Overview of available services

### When selling the vehicle

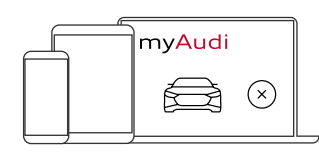

### a) In myAudi

• Delete the vehicle in myAudi or the myAudi app

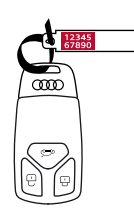

### b) Hand over

• Hand over the key and vehicle code.

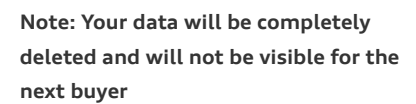

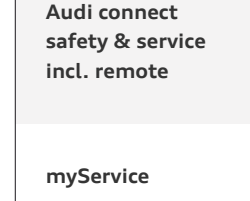

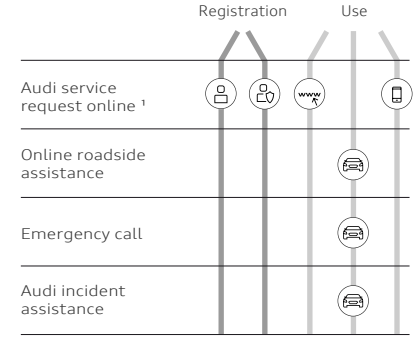

 Please activate the service in myAudi and add your service partner

### myCarmanager

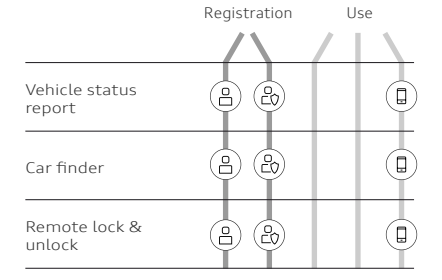

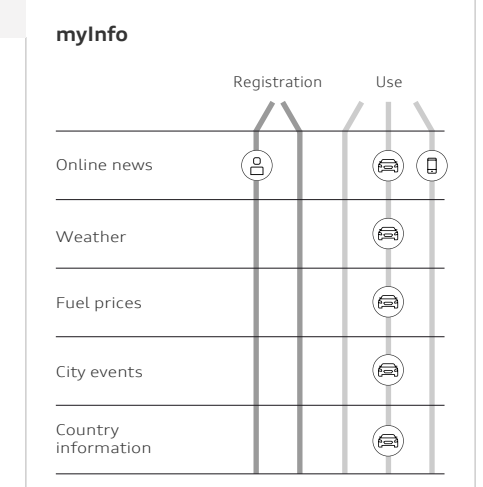

### myRoadmusic

Audi connect

navigation & infotainment

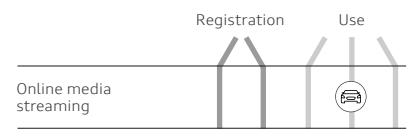

- 2) Requires an additional subscription for the online media-streaming feature.
- Log on to audi.ca/connect and select "Data plans"
- Register as an audi connect SIM user
- Select a data plan and complete the purchase

|                                   | Registration |  | Use         |              |
|-----------------------------------|--------------|--|-------------|--------------|
|                                   |              |  | / [         | $\mathbf{n}$ |
| Map update<br>online              | •            |  | 7) <b>(</b> |              |
| Travel                            |              |  | A           |              |
| myAudi Navigation                 | 0            |  | a           |              |
| Traffic-<br>information online    |              |  | æ           |              |
| Navigation with<br>Google Earth™  |              |  | ø           |              |
| Travel information                |              |  | a           |              |
| Parking<br>information            |              |  | ø           |              |
| Point-of-interest (POI)<br>search |              |  | A           |              |
| Traffic sign<br>information       |              |  | A           |              |
| Hazard-<br>alert                  |              |  | A           |              |

### myNetwork

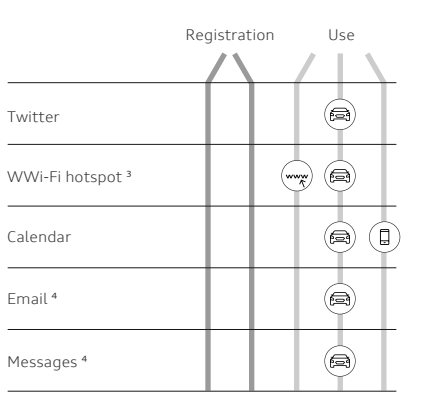

- Requires an additional subscription for the online radio and hybrid radio features
- Log on to audi.ca/connect and select "Data plans"
- Register as an Audi connect SIM user
- Select a data plan and complete the purchase online
- 4) Requires a mobile phone that supports the Bluetooth profile MAP

You will see what services are supported for your vehicle as soon as you have added your vehicle to your myAudi account (CW22)

### Key

- Only available with myAudi account
  Only available for verified key users or secondary user
  Access at https://my.audi.com
- Access in the vehicle
- Access via the myAudi app

### Summary: Which details do I need where?

my.audi.com

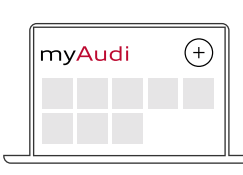

- E-mail/myAudi user name
- myAudi password
- 4-digit PIN (create)
- Vehicle identification number

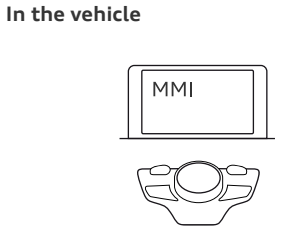

# Connect myAudi account with the vehicle:

- E-mail/myAudi user name
- myAudi password
  - or
- 8-digit myAudi PIN

## Registration as key user in the vehicle:

- E-mail/myAudi user name
- 10-digit vehicle code on the key ring

### myAudi app

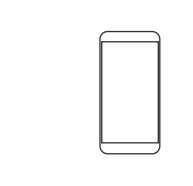

- E-mail/myAudi user name
- myAudi password
- 4-digit PIN (to use certain services,
  e. g., locking and unlocking the
  vehicle via app)

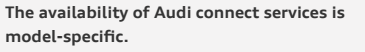

The feature "Audi connect safety & service incl. remote" is only available for the following vehicles: Audi A4 / S4, Audi A5 / S5 / RS 5, Audi Q5 / SQ5, Audi Q7

An overview of all Audi models with Audi connect and of all the services per model is available at www.audi.ca/connect

### Download myAudi app:

for IOS

for Android

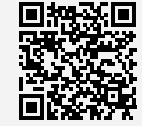

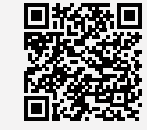

© AUDI AG, 85045 Ingolstadt www.my.audi.com Last update: July 2018

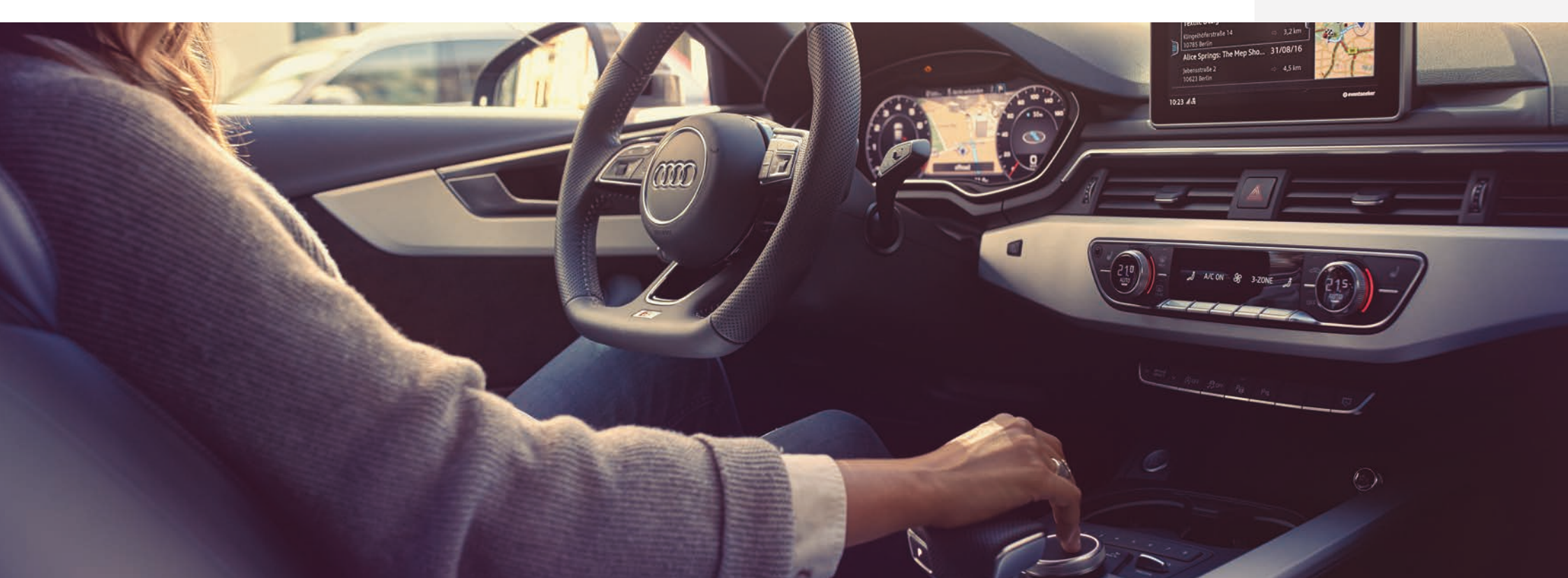